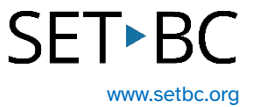

# **Windows Speech Recognition**

### Introduction

Windows Speech Recognition is a speech to text option that has the ability to 'learn' a user's voice over time and with use. In its initial use, a user will read a series of passages which allows the speech engine to learn the user's unique speech. Additionally, when Windows Speech Recognition is running, some computer voice control is possible.

## **Learning Objectives**

Completing this tutorial will give you:

- Experience using speech to text in Windows Speech Recognition.
- Experience training the speech engine to learn a user's voice.
- A brief introduction to voice computer control.

#### This tutorial assumes that:

- You are working on a Windows computer.
- You have access to a headset with a built-in microphone.

# SET•BC

## **Steps to Follow**

| Step | Instruction                                                                                                    | Visual Depiction                         |
|------|----------------------------------------------------------------------------------------------------|------------------------------------------|
| 1    | Windows Speech Recognition is a speech to text tool.                                                                 | 문 🗋 🗅 🤀 SET-BC 🍭 …<br>Best match         |
|      | Dictation accuracy is                                                                                                | Windows <b>Speech</b> Recognition<br>App |
|      | improved by wearing a                                                                                                | Search school and web                    |
|      | headset with a built-in                                                                                              | O speech - See school and web results    |
|      | microphone.                                                                                                    | ,⊘ speechi <b>fy</b>                     |
|      | In the Search window in the<br>task bar at the bottom of your<br>screen, type Speech<br>Recognition and open the app |                                          |
|      | to launch the speech                                                                                                 |                                          |
|      | recognition toolbar.                                                                                                 | p speech                                 |
| 2    | Click on the microphone to<br>begin dictation. Click on the<br>microphone again to stop                              | Off                                      |

Punctuation is not automatic. 3 You need to either edit to add the punctuation, or speak the punctuation as you dictate.

dictation.

#### Step Instruction

4 The first time you open Speech Recognition, you will be guided through a set up process which will include selecting your microphone.

#### **Visual Depiction**

🖶 Speech Recognition Voice Training

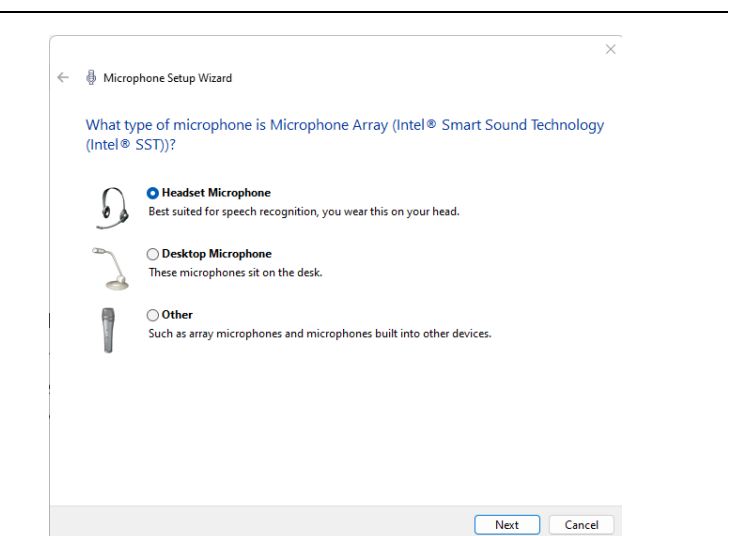

- 5 Windows Speech Recognition can learn an individual's voice.
  - Right-click on the Speech Recognition floating toolbar, and select 'configuration', then 'Improve voice recognition'. A series of text prompts will appear to read aloud.
  - In doing so, the program is learning the user's voice. For a student who has some unique speech differences that are somewhat consistent, Windows Speech Recognition may be a helpful tool.

Training can be paused and continued later.

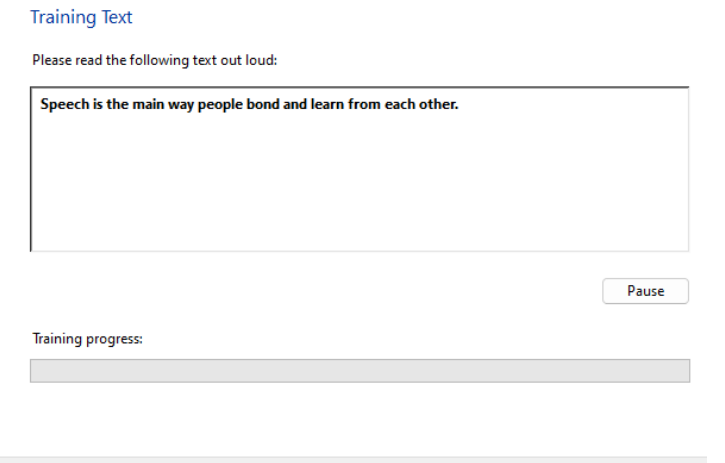

Cancel

 $\times$ 

# SET►BC

#### Step Instruction

#### **Visual Depiction**

6 In Windows Speech Recognition some computer voice control is possible.

> Right click on the speech recognition floating toolbar, and select Open Speech Reference Card to find all the voice commands to open and close applications, move the cursor to a specific spot within text, select words and many other commands.

| On: Listen to everything I say<br>Sleep: Listen only for "start listening"<br>Off: Do not listen to anything I say<br>Open Speech Reference Card<br>Start Speech Tutorial<br>Help<br>Options<br>Configuration | >                                                        |
|----------------------------------------------------------------------------------------------------|----------------------------------------------------------|
| Sleep: Listen only for "start listening"<br>Off: Do not listen to anything I say<br>Open Speech Reference Card<br>Start Speech Tutorial<br>Help<br>Options<br>Configuration                                   | >                                                        |
| Off: Do not listen to anything I say<br>Open Speech Reference Card<br>Start Speech Tutorial<br>Help<br>Options<br>Configuration                                                                               | >                                                        |
| Open Speech Reference Card<br>Start Speech Tutorial<br>Help<br>Options<br>Configuration                                                                                                    | >                                                        |
| Start Speech Tutorial<br>Help<br>Options<br>Configuration                                                                                                    | >                                                        |
| Help<br>Options<br>Configuration                                                                                                    | >                                                        |
| Options<br>Configuration                                                                                                    | >                                                        |
| Configuration                                                                                                    |                                                          |
|                                                                                                    | >                                                        |
| Open the Speech Dictionary                                                                                                    |                                                          |
| Dictation Topic                                                                                                    | >                                                        |
| Help improve Speech Recognition                                                                                                    |                                                          |
| About Windows Speech Recognition                                                                                                    |                                                          |
| Open Speech Recognition                                                                                                    |                                                          |
|                                                                                                    | About Windows Speech Recognition Open Speech Recognition |